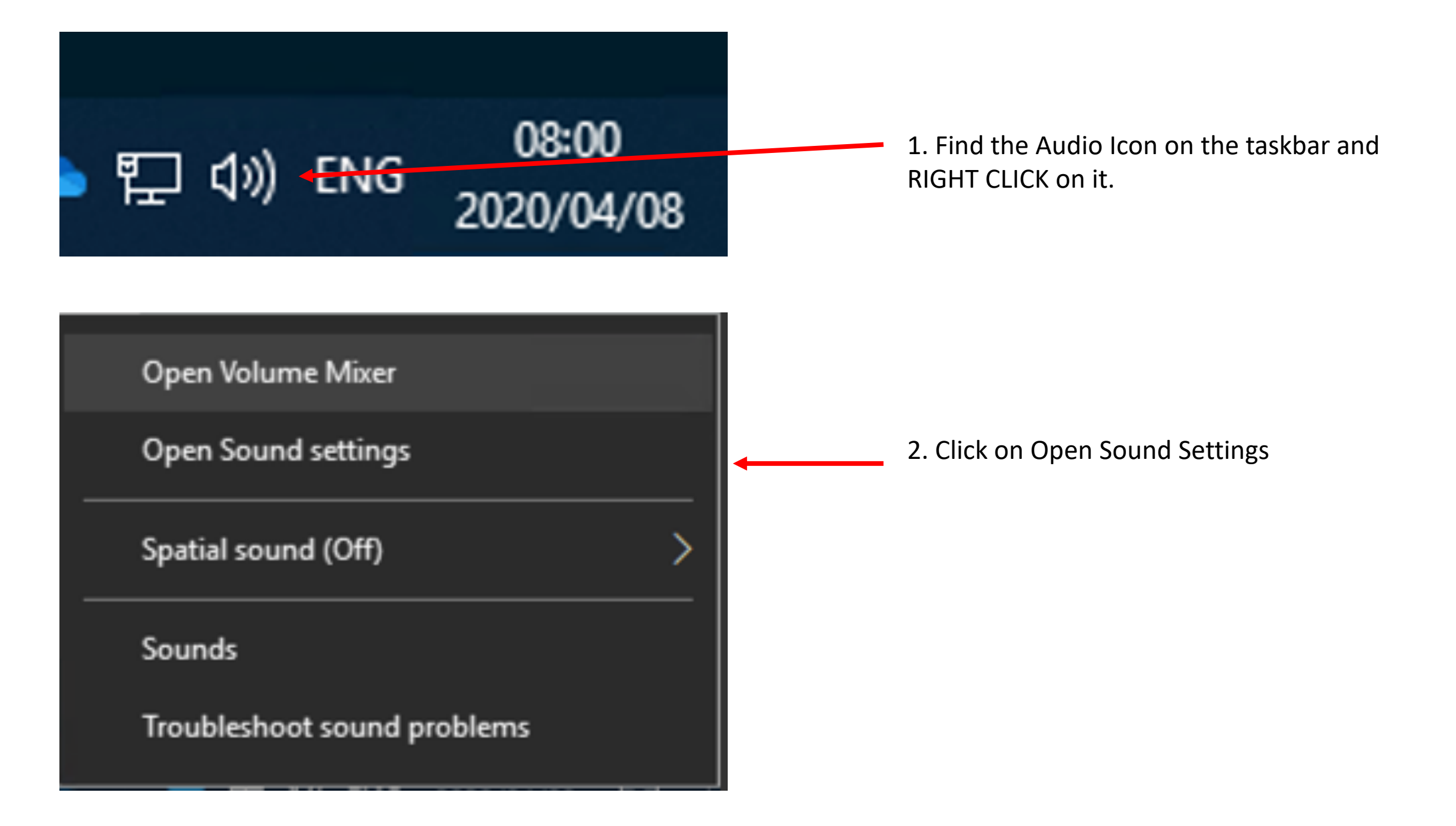

## 命 Home

Find a setting

## System

Display

句》 Sound

Notifications & actions

Sound

J Focus assist

() Power & sleep

□ Storage

Tablet mode

Hi Multitasking

Projecting to this PC

X Shared experiences

✓ Remote Desktop

About

## 2 Choose your output device 3. Choose your output device – Headphones or Headset Earphone (3- Microsoft L... 🗸 speakers. Some apps are using custom output settings. You can personalize these in app volume and device preferences below. Device properties Volume 99 (()) ▲ Troubleshoot Input Choose your input device 4. Choose your input device here – Headphones Headset Microphone (3- Microsof... ∨ Mic. Some apps are using custom input settings. You can personalize these in app volume and device preferences below. Device properties Test your microphone J, 5. Test your Microphone ▲ Troubleshoot Other sound options App volume and device preferences

Customize app volumes and the speakers or devices they use.